### ΑΝΑΛΥΣΗ ΑΒC ΚΑΙ ΧΥΖ ΣΤΟ EXCEL ΜΕ ΠΑΡΑΔΕΙΓΜΑ ΥΠΟΛΟΓΙΣΜΟΥ

Για την ανάλυση της ποικιλίας των αγαθών, χρησιμοποιούνται «προοπτικές» πελατών, προμηθευτών, οφειλετών μέθοδοι ABC και XYZ (σπάνια).

Βασισμένη ανάλυση ABC - είναι η περίφημη αρχή Pareto, η οποία δηλώνει ότι το 20% των προσπαθειών δίνει το 80% του αποτελέσματος. Μετασχηματισμένος και λεπτομερής, αυτός ο νόμος έχει εφαρμοστεί στην ανάπτυξη των μεθόδων που συζητήσαμε.

### ΑΝΑΛΥΣΗ ΑΒC ΣΤΟ EXCEL

Η μέθοδος ABC σάς επιτρέπει να ταξινομήσετε μια λίστα τιμών σε τρεις ομάδες, οι οποίες έχουν διαφορετικό αντίκτυπο στο τελικό αποτέλεσμα.

- επισημάνετε το με το μεγαλύτερο "βάρος" στο συνολικό αποτέλεσμα.
- αναλύουν τις ομάδες θέσεων αντί για μια εκτενή λίστα.
- για να εργαστείτε σε έναν αλγόριθμο με τις θέσεις μιας ομάδας.

Οι έννοιες στον κατάλογο μετά την εφαρμογή της μεθόδου ABC χωρίζονται σε τρεις ομάδες:

- 1. Α το πιο σημαντικό για το σύνολο των (20% δίνει το 80% των αποτελεσμάτων).
- 2. Β μέση σημασία (30% 15%).
- 3. C το λιγότερο σημαντικό (50% 5%).

Αυτές οι τιμές δεν είναι υποχρεωτικές. Οι μέθοδοι προσδιορισμού των ορίων των ομάδων ABC θα διαφέρουν στην ανάλυση διαφόρων δεικτών. Αλλά αν εντοπιστούν σημαντικές αποκλίσεις, αξίζει να σκεφτείτε, τι συμβαίνει.

Προϋποθέσεις για τη χρήση της ανάλυσης ABC:

- τα αντικείμενα που αναλύονται έχουν αριθμητικό χαρακτηριστικό.
- ο κατάλογος της ανάλυσης αποτελείται από ομοιογενείς θέσεις (δεν μπορείτε να συγκρίνετε πλυντήρια ρούχων και

λαμπτήρες, επειδή αυτά τα προϊόντα καταλαμβάνονται τόσο διαφορετικά εύρη τιμών).

 επιλέχθηκαν με τη μέγιστη αντικειμενική έννοια (για να κατατάξουν τις επιλογές στα μηνιαία έσοδα πιο σωστά από ό, τι στις ημερήσιες εισπράξεις).

Για ορισμένες τιμές, μπορείτε να χρησιμοποιήσετε τη μεθοδολογία ανάλυσης ABC:

- το εμπορικό φάσμα των προϊόντων (ανάλυση στο κέρδος)
- την πελατειακή βάση (ανάλυση στον όγκο των παραγγελιών) ·
- τη βάση προμηθευτών (ανάλυση στις αποστολές).
- τους οφειλέτες (αναλύοντας το σύνολο του χρέους).

Η μέθοδος κατάταξης είναι πολύ απλή. Αλλά ο χειρισμός μεγάλων όγκων δεδομένων χωρίς ειδικά προγράμματα είναι προβληματικός. Ο επεξεργαστής σε μορφή πίνακα Excel απλοποιεί σημαντικά την ανάλυση ABC.

Το γενικό σύστημα:

- Προσδιορίστε με σκοπό την ανάλυση. Προσδιορίστε το αντικείμενο (το οποίο αναλύει) και την παράμετρο (σε ποια αρχή θα ταξινομηθεί ανά ομάδες).
- 2. Κάντε τις παραμέτρους ταξινόμησης σε φθίνουσα σειρά.
- Συνοψίστε σε αριθμητικά δεδομένα (παράμετροι έσοδα, ποσό χρέους, όγκος παραγγελιών κ.λπ.).
- 4. Βρείτε την αναλογία κάθε παραμέτρου στο σύνολο.
- 5. Υπολογίστε το μερίδιο του αθροιστικού συνόλου για κάθε τιμή λίστας.
- Βρείτε την τιμή στη λίστα, στην οποία το μερίδιο του σωρευτικού συνόλου πλησιάζει το 80%. Αυτό είναι το κατώτερο όριο της ομάδας Α. Η κορυφή - είναι η πρώτη στη λίστα.
- Βρείτε την τιμή στη λίστα, στην οποία το μερίδιο του σωρευτικού συνόλου κοντά στο 95% (+ 15%). Αυτό είναι το κατώτερο όριο της ομάδας Β.
- 8. Για το C όλα παρακάτω.
- Υπολογίστε τον αριθμό των τιμών για κάθε κατηγορία και τον συνολικό αριθμό θέσεων στη λίστα.

### ΑΒC-ΑΝΑΛΥΣΗ ΤΗΣ ΕΜΠΟΡΙΚΗΣ ΓΚΑΜΑΣ ΑΓΑΘΩΝ ΣΤΟ EXCEL

Διαμορφώνουμε στον πίνακα μελέτης με 2 στήλες και 15 σειρές. Εισάγουμε τα ονόματα των υπό όρους αγαθών και τις ημερομηνίες πώλησης για το έτος (στη νομισματική αξία). Είναι απαραίτητο να ταξινομηθεί το εύρος του εισοδήματος (ποια προϊόντα παρέχουν περισσότερα κέρδη).

|    | Α         | В      |
|----|-----------|--------|
| 1  | Products  | Income |
| 2  | product1  | 20     |
| 3  | product2  | 25     |
| 4  | product3  | 43     |
| 5  | product4  | 16     |
| 6  | product5  | 32     |
| 7  | product6  | 60     |
| 8  | product7  | 78     |
| 9  | product8  | 234    |
| 10 | product9  | 154    |
| 11 | product10 | 76     |
| 12 | product11 | 90     |
| 13 | product12 | 320    |
| 14 | product13 | 120    |
| 15 | product14 | 10     |
| 16 | product15 | 400    |

 Ταξινομήστε τις ημερομηνίες στον πίνακα. Εκκρίνετε σε όλο το εύρος (εκτός από την κορυφή) και πατήστε «Ταξινόμηση» στην καρτέλα «Δεδομένα». Στο παράθυρο διαλόγου που έχει ανοίξει, στο «Ταξινόμηση κατά» επιλέξτε «Εισόδημα». Στη στήλη «Παραγγελία» - «Από το μεγαλύτερο στο μικρότερο».

| Sort                     |                  |                            |     |              |                 |            |          | ? ×                    |
|--------------------------|------------------|----------------------------|-----|--------------|-----------------|------------|----------|------------------------|
| * <u>A</u> ↓ <u>A</u> dd | Level            | $\times$ <u>D</u> elete Le | vel | E Copy Level | <u>O</u> ptions | 5          | My da    | ta has <u>h</u> eaders |
| Column                   |                  |                            |     | Sort On      |                 | Order      |          |                        |
| Sort by                  | Income           | 2                          | -   | Values       | •               | Largest to | Smallest | •                      |
|                          | Produc<br>Income | ts<br>Z                    |     |              |                 |            |          |                        |

 Προσθέστε τον πίνακα στην τελική γραμμή. Πρέπει να βρούμε το συνολικό άθροισμα των τιμών στη στήλη «Εισόδημα». Μεταβείτε στο κελί Β17 και πατήστε το συνδυασμό πλήκτρων πρόσβασης ALT + «=» για γρήγορη πρόσβαση σε λειτουργίες με πλήρεις παραμέτρους: = SUM (B2: B16).

| 14 | product1  | 20   |   |              |
|----|-----------|------|---|--------------|
| 15 | product4  | 16   |   |              |
| 16 | product14 | 10   |   |              |
| 17 | Total:    | 1678 | < | =SUM(B2:B16) |

3. Για τον υπολογισμό της αναλογίας κάθε στοιχείου στο συνολικό ποσό. Δημιουργήστε την τρίτη στήλη «Κοινή χρήση» και ορίστε για τα κελιά σε μορφή ποσοστού. Εισαγάγετε τον τύπο στο πρώτο κελί: =B2/\$B\$17 (ο σύνδεσμος προς το "άθροισμα" που πρέπει να κάνουμε στο απόλυτο). "Τεντώστε" στο τελευταίο κελί της στήλης. Επιπλέον, κάντε το «Ποσοστό» των κελιών μορφή CTRL+SHIFT+5.

| A         B         C         D         E           1         Products         Income         Share                                                                                                    | IF |           | •     | ×   | $\checkmark$ | $f_{\mathcal{K}}$ | =B7 | \$B\$17 |
|----------------------------------------------------------------------------------------------------|----|-----------|-------|-----|--------------|-------------------|-----|---------|
| 1         Products         Income         Share           2         product15         400         24%         1           3         product12         320         19%         1           4         product8         234         14%         1           5         product9         154         9%         1           6         product13         120         7%         1           7         product11         90         =B7/\$B\$17         1           8         product7         78         5%         1           9         product3         43         3%         1           10         product6         60         4%         1           11         product3         33         1         1           12         product5         32         2%         1           13         product1         20         1%         1           14         product1         10         1%         1           15         product4         16         1%         1           16         product14         10         1%         1 |    | А         | В     |     | С            |                   | D   | E       |
| 2       product15       400       24%         3       product12       320       19%         4       product8       234       14%         5       product9       154       9%         6       product13       120       7%         7       product11       90       =B7/\$B\$17         8       product7       78       5%         9       product10       76       5%         10       product3       43       3%         11       product3       43       3%         12       product5       32       2%         13       product1       20       1%         14       product1       10       1%         15       product14       16       1%         16       product14       10       1%                                                                                                    | 1  | Products  | Incon | ne  | Share        |                   |     |         |
| 3       product12       320       19%         4       product8       234       14%         5       product9       154       9%         6       product13       120       7%         7       product11       90       =B7/\$B\$17         8       product10       76       5%         9       product10       76       5%         10       product3       43       3%         11       product5       32       2%         12       product1       20       1%         13       product1       20       1%         14       product1       10       1%         15       product14       16       1%         16       product14       10       1%         17       Total:       1678                                                                                                    | 2  | product15 | 4     | 400 | 24%          | 6                 |     |         |
| 4       product8       234       14%         5       product9       154       9%         6       product13       120       7%         7       product11       90       =B7/\$B\$17         8       product7       78       5%         9       product10       76       5%         10       product6       60       4%         11       product3       43       3%         12       product5       32       2%         13       product1       20       1%         14       product1       20       1%         15       product4       16       1%         16       product14       10       1%         17       Total:       1678                                                                                                    | 3  | product12 | :     | 320 | 19%          | 6                 |     |         |
| 5       product9       154       9%         6       product13       120       7%         7       product11       90       =B7/\$B\$17         8       product7       78       5%         9       product10       76       5%         10       product6       60       4%         11       product3       43       3%         12       product5       32       2%         13       product1       20       1%         14       product1       10       1%         15       product4       16       1%         16       product14       10       1%         17       Total:       1678                                                                                                    | 4  | product8  |       | 234 | 14%          | 6                 |     |         |
| 6       product13       120       7%         7       product11       90       =B7/\$B\$17         8       product7       78       5%         9       product10       76       5%         10       product6       60       4%         11       product3       43       3%         12       product5       32       2%         13       product1       20       1%         14       product1       10       1%         15       product4       16       1%         16       product14       10       1%         17       Total:       1678                                                                                                    | 5  | product9  |       | 154 | 9%           | 6                 |     |         |
| 7       product11       90       =B7/\$B\$17         8       product7       78       5%         9       product10       76       5%         10       product6       60       4%         11       product3       43       3%         12       product5       32       2%         13       product1       20       1%         14       product1       20       1%         15       product4       16       1%         16       product14       10       1%         17       Total:       1678                                                                                                    | 6  | product13 |       | 120 | 7%           | 5                 |     |         |
| 8         product7         78         5%           9         product10         76         5%           10         product6         60         4%           11         product3         43         3%           12         product5         32         2%           13         product1         20         1%           14         product1         10         1%           15         product4         16         1%           16         product14         10         1%           17         Total:         1678                                                                                                    | 7  | product11 |       | 90  | =B7/\$B\$1   | 7                 |     |         |
| 9         product10         76         5%           10         product6         60         4%           11         product3         43         3%           12         product5         32         2%           13         product2         25         1%           14         product1         20         1%           15         product4         16         1%           16         product14         10         1%           17         Total:         1678                                                                                                    | 8  | product7  |       | 78  | 5%           | 5                 |     |         |
| 10       product6       60       4%          11       product3       43       3%          12       product5       32       2%          13       product2       25       1%          14       product1       20       1%          15       product4       16       1%          16       product14       10       1%          17       Total:       1678                                                                                                    | 9  | product10 |       | 76  | 5%           | 6                 |     |         |
| 11       product3       43       3%          12       product5       32       2%          13       product2       25       1%          14       product1       20       1%          15       product4       16       1%          16       product14       10       1%          17       Total:       1678                                                                                                    | 10 | product6  |       | 60  | 4%           | 6                 |     |         |
| 12       product5       32       2%          13       product2       25       1%          14       product1       20       1%          15       product4       16       1%          16       product14       10       1%          17       Total:       1678                                                                                                    | 11 | product3  |       | 43  | 3%           | 6                 |     |         |
| 13       product2       25       1%         14       product1       20       1%         15       product4       16       1%         16       product14       10       1%         17       Total:       1678       1%                                                                                                    | 12 | product5  |       | 32  | 2%           | 6                 |     |         |
| 14     product1     20     1%       15     product4     16     1%       16     product14     10     1%       17     Total:     1678                                                                                                    | 13 | product2  |       | 25  | 1%           | 6                 |     |         |
| 15         product4         16         1%           16         product14         10         1%           17         Total:         1678                                                                                                    | 14 | product1  |       | 20  | 1%           | 5                 |     |         |
| 16         product14         10         1%           17         Total:         1678                                                                                                    | 15 | product4  |       | 16  | 1%           | 5                 |     |         |
| 17 Total: 1678                                                                                                    | 16 | product14 |       | 10  | 1%           | 5                 |     |         |
|                                                                                                    | 17 | Total:    | 1     | 678 |              |                   |     |         |

4. Υπολογίστε το μερίδιο ανά δεδουλευμένη βάση. Προσθέστε στον πίνακα την 4η στήλη «Συσσωρευμένο μερίδιο». Για την πρώτη θέση, θα είναι ίση με το μεμονωμένο μερίδιο. Για το σκοπό αυτό, το κελί D2 εισάγει: =C2. Για τη δεύτερη θέση - είναι το μεμονωμένο μερίδιο + μερίδιο της δεδουλευμένης βάσης για την προηγούμενη θέση. Εισαγάγετε στο δεύτερο κελί τον τύπο: =C3+D2. "Τεντώστε" μέχρι το τέλος της στήλης. Για τις τελευταίες θέσεις πρέπει να είναι 100%.

| IF |           |        | $\times$ | <ul> <li>.</li> </ul> | f <sub>x</sub> | =C15+D14       |     |        |
|----|-----------|--------|----------|-----------------------|----------------|----------------|-----|--------|
|    | А         | В      |          | С                     |                | D              | E   | F      |
| 1  | Products  | Income | e        | Share                 | Αςсι           | umulated share |     |        |
| 2  | product15 | 40     | 00       | 24%                   |                | 24%            | ; < | =C2    |
| 3  | product12 | 32     | 20       | 19%                   |                | 43%            | ; < | =C3+D2 |
| 4  | product8  | 23     | 34       | 14%                   |                | 57%            | 5   |        |
| 5  | product9  | 15     | 54       | 9%                    |                | 66%            | 5   |        |
| 6  | product13 | 12     | 20       | 7%                    |                | 73%            | 5   |        |
| 7  | product11 | 9      | 90       | 5%                    |                | 79%            | ó   |        |
| 8  | product7  |        | 78       | 5%                    |                | 83%            | 5   |        |
| 9  | product10 |        | 76       | 5%                    |                | 88%            | 5   |        |
| 10 | product6  | (      | 60       | 4%                    |                | 91%            | ó   |        |
| 11 | product3  | 4      | 43       | 3%                    |                | 94%            | ó   |        |
| 12 | product5  | 3      | 32       | 2%                    |                | 96%            | 6   |        |
| 13 | product2  | 1      | 25       | 1%                    |                | 97%            | 5   |        |
| 14 | product1  | 1      | 20       | 1%                    |                | 98%            |     |        |
| 15 | product4  | 1      | 16       | 1%                    | =C15           | +D14           | Í   |        |
| 16 | product14 | 1      | 10       | 1%                    |                | 100%           | 5   |        |
| 17 | Total:    | 16     | 78       |                       |                |                |     |        |

 Ανάθεση από τις θέσεις σε μία ή την άλλη ομάδα. Λιγότερο από το 80% - ανήκει στην ομάδα Α. Λιγότερο από το 95% ανήκει στην ομάδα Β. Άλλα – στην ομάδα S.

| Accumulated share |   |
|-------------------|---|
| 24%               | × |
| 43%               |   |
| 57%               |   |
| 66%               |   |
| 73%               |   |
| 79%               |   |
| 83%               |   |
| 88%               |   |
| 91%               |   |
| 94%               |   |
| 96%               |   |
| 97%               |   |
| 98%               |   |
| 99%               |   |
| 100%              |   |

 Για να είστε άνετοι στη χρήση των αποτελεσμάτων της ανάλυσης, τοποθετήστε μπροστά από κάθε στοιχείο τα αντίστοιχα γράμματα.

|    | А         | В      | С     | D           | E     |
|----|-----------|--------|-------|-------------|-------|
| 1  | Products  | Income | Share | Accum.share | Group |
| 2  | product15 | 400    | 24%   | 24%         | Α     |
| 3  | product12 | 320    | 19%   | 43%         | Α     |
| 4  | product8  | 234    | 14%   | 57%         | Α     |
| 5  | product9  | 154    | 9%    | 66%         | Α     |
| 6  | product13 | 120    | 7%    | 73%         | Α     |
| 7  | product11 | 90     | 5%    | 79%         | Α     |
| 8  | product7  | 78     | 5%    | 83%         | В     |
| 9  | product10 | 76     | 5%    | 88%         | В     |
| 10 | product6  | 60     | 4%    | 91%         | В     |
| 11 | product3  | 43     | 3%    | 94%         | В     |
| 12 | product5  | 32     | 2%    | 96%         | С     |
| 13 | product2  | 25     | 1%    | 97%         | С     |
| 14 | product1  | 20     | 1%    | 98%         | С     |
| 15 | product4  | 16     | 1%    | 99%         | С     |
| 16 | product14 | 10     | 1%    | 100%        | С     |
| 17 | Total:    | 1678   |       |             |       |

Έτσι έχουμε ολοκληρώσει την ανάλυση ABC χρησιμοποιώντας εγκαταστάσεις Excel. Οι περαιτέρω ενέργειες του χρήστη – είναι η χρήση των ημερομηνιών ευρημάτων στην πράξη.

## ΑΝΑΛΥΣΗ ΧΥΖ: ΤΟ ΠΑΡΑΔΕΙΓΜΑ ΥΠΟΛΟΓΙΣΜΟΥ ΣΤΟ EXCEL

Αυτή η μέθοδος χρησιμοποιείται συχνά εκτός από την ανάλυση ABC. Ο συνδυασμένος όρος ABC-XYZ-ανάλυση βρίσκεται ακόμη και στη βιβλιογραφία.

Το ακρωνύμιο XYZ κρύβεται στο επίπεδο προβλεψιμότητας της προβλεψιμότητας του αντικειμένου που αναλύεται. Αυτός ο δείκτης γίνεται για να μετρηθεί με το συντελεστή διακύμανσης που χαρακτηρίζει το μέτρο των ημερομηνιών σκέδασης γύρω από τη μέση τιμή.

Ο συντελεστής διακύμανσης - είναι ένα σχετικό μέτρο, το οποίο δεν έχει από τις συγκεκριμένες μονάδες μέτρησης. Η τάση, η εποχικότητα αυξάνουν σημαντικά την προβλεψιμότητα των επιτοκίων. Ως αποτέλεσμα, μειώνεται η προβλεψιμότητα του επιτοκίου. Αυτό το σφάλμα μπορεί να αφορά λανθασμένες αποφάσεις. Αυτό είναι ένα τεράστιο μειονέκτημα της μεθόδου ΧΥΖ. Είναι παρ 'όλα αυτά... Υπάρχουν πιθανά αντικείμενα ανάλυσης: όγκος πωλήσεων, αριθμός προμηθευτών, έσοδα κ.λπ. Πιο συχνά αυτή η μέθοδος χρησιμοποιείται για τον προσδιορισμό των αγαθών για τα οποία υπάρχει η έντονη ζήτηση.

Αλγόριθμος ανάλυσης ΧΥΖ:

- Ο υπολογισμός του επιπέδου του συντελεστή διακύμανσης της ζήτησης για κάθε κατηγορία προϊόντων. Ο αναλυτής εκτιμά την ποσοστιαία απόκλιση του όγκου πωλήσεων του μέσου όρου.
- Ταξινόμηση σειράς προϊόντων για τον συντελεστή διακύμανσης.
- 3. Ταξινόμηση θέσης στις τρεις ομάδες Χ, Υ ή Ζ.

Τα κριτήρια ταξινόμησης και τα χαρακτηριστικά των ομάδων:

- «X» 0 10% (ο συντελεστής διακύμανσης) αγαθά με την ισχυρότερη ζήτηση.
- 2. «Y» 10 25% αγαθά με ασταθείς πωλήσεις.
- 3. «Ζ» 25% αγαθά που έχουν τυχαία ζήτηση.

Συνθέστε τον πίνακα εκπαίδευσης για ανάλυση ΧΥΖ.

 Υπολογίστε τον συντελεστή διακύμανσης για κάθε ομάδα εμπορευμάτων. Ο τύπος υπολογισμού μεταβλητότητας του όγκου πωλήσεων: =STDEVP(B8:H8)/AVERAGE(B8:H8).

| IF | IF ▼ : × ✓ f <sub>x</sub> =STDEVP(B8:H8)/AVERAGE(B8:H8) |         |          |       |       |     |      |      |             |  |
|----|---------------------------------------------------------|---------|----------|-------|-------|-----|------|------|-------------|--|
|    | А                                                       | В       | С        | D     | E     | F   | G    | н    | I           |  |
| 1  |                                                         |         |          |       | Sales |     |      |      | coefficient |  |
| 2  | Products                                                | January | February | March | April | May | June | July | variation   |  |
| 3  | product1                                                | 70      | 65       | 80    | 68    | 75  | 76   | 73   | 7%          |  |
| 4  | product2                                                | 20      | 42       | 36    | 37    | 28  | 40   | 18   | 28%         |  |
| 5  | product3                                                | 34      | 17       | 26    | 25    | 30  | 18   | 23   | 23%         |  |
| 6  | product4                                                | 18      | 27       | 20    | 10    | 15  | 7    | 21   | 37%         |  |
| 7  | product5                                                | 43      | 38       | 37    | 78    | 56  | 40   | 43   | 28%         |  |
| 8  | product6                                                | 25      | 19       | 20    | 7     | 30  | 21   | 28   | =STDEVP(B8  |  |
| 9  | product7                                                | 19      | 24       | 27    | 32    | 12  | 10   | 10   | 43%         |  |
| 10 | product8                                                | 60      | 57       | 66    | 68    | 71  | 69   | 77   | 9%          |  |
| 11 | product9                                                | 32      | 30       | 15    | 27    | 32  | 18   | 10   | 35%         |  |
| 12 | product10                                               | 22      | 28       | 18    | 19    | 22  | 25   | 21   | 14%         |  |

#### Ταξινόμηση εννοιών - ορίστε τα προϊόντα της ομάδας «Χ», «Υ» ή «Ζ». Χρησιμοποιούμε την ενσωματωμένη συνάρτηση «IF»: =IF(I3<=10%,"X",IF(I3<=25%,"Y","Z"))</li>

| IF | ,         | - E >   | $f_x = IF(17 <= 10\%, "X", IF(17 <= 25\%, "Y", "Z"))$ |       |       |     |      |      |             |         |  |  |
|----|-----------|---------|-------------------------------------------------------|-------|-------|-----|------|------|-------------|---------|--|--|
|    | А         | В       | С                                                     | D     | E     | F   | G    | Н    | Ι           | J       |  |  |
| 1  |           |         |                                                       |       | Sales |     |      |      | coefficient | Group   |  |  |
| 2  | Products  | January | February                                              | March | April | Мау | June | July | variation   | Group   |  |  |
| 3  | product1  | 70      | 65                                                    | 80    | 68    | 75  | 76   | 73   | 7%          | X       |  |  |
| 4  | product2  | 20      | 42                                                    | 36    | 37    | 28  | 40   | 18   | 28%         | Z       |  |  |
| 5  | product3  | 34      | 17                                                    | 26    | 25    | 30  | 18   | 23   | 23%         | Y       |  |  |
| 6  | product4  | 18      | 27                                                    | 20    | 10    | 15  | 7    | 21   | 37%         | Z       |  |  |
| 7  | product5  | 43      | 38                                                    | 37    | 78    | 56  | 40   | 43   | 28%         | =IF(17< |  |  |
| 8  | product6  | 25      | 19                                                    | 20    | 7     | 30  | 21   | 28   | 33%         | Z       |  |  |
| 9  | product7  | 19      | 24                                                    | 27    | 32    | 12  | 10   | 10   | 43%         | Z       |  |  |
| 10 | product8  | 60      | 57                                                    | 66    | 68    | 71  | 69   | 77   | 9%          | X       |  |  |
| 11 | product9  | 32      | 30                                                    | 15    | 27    | 32  | 18   | 10   | 35%         | Z       |  |  |
| 12 | product10 | 22      | 28                                                    | 18    | 19    | 22  | 25   | 21   | 14%         | Y       |  |  |

Στην ομάδα «Χ» υπάρχουν προϊόντα που έχουν την πιο σταθερή ζήτηση. Ο μέσος μηνιαίος όγκος πωλήσεων απορρίπτεται μόνο κατά 7% (το προϊόν 1) και 9% (το προϊόν 8). Εάν έχετε τα αποθέματα αυτών των αντικειμένων στο απόθεμα, η εταιρεία θα πρέπει να βάλει τα προϊόντα στον πάγκο.

Τα αποθέματα αγαθών από την ομάδα «Ζ» μπορούν να μειωθούν. Ή ακόμα και πηγαίνετε σε αυτά τα ονόματα σε μια προπαραγγελία.

# ABC AND XYZ ANALYSIS IN EXCEL WITH EXAMPLE OF CALCULATION

For the analysis of the assortment of goods, «prospects» of clients, suppliers, debtors are used methods ABC and XYZ (rarely).

Based ABC-analysis – is the famous Pareto principle, which states that 20% of efforts give 80% of the result. Transformed and detailed, this law has been applied in the development of we discussed methods.

#### ABC-ANALYSIS IN EXCEL

ABC method allows you to sort a list of values in three groups, which have different impact on the result.

- highlight the with the greatest "weight" in the total result;
- analyze the groups of positions instead of an extensive list;
- to work on one algorithm with the positions of one group.

The meanings in the list after the application of the method ABC are divided into three groups:

- 1. A the most important for the total of (20% gives 80% of the results).
- 2. B average in importance (30% 15%).
- 3. C the least important (50% 5%).

These values are not mandatory. Methods of determining the boundaries of the ABC-groups will differ in the analysis of various indicators. But if significant deviations are detected, you worth to think, what's wrong.

Conditions for the using of ABC-analysis:

- the analyzed objects have numerical characteristic;
- the list of the analysis consists of homogeneous positions (you can not comparable washing machines and light bulbs, because these goods are occupied so different price ranges);

• were selected the maximum objective meaning (to rank the options on the monthly revenue more correct than on the daily receipts).

For some values, you can use the ABC analysis methodology:

- the commercial range of goods (analyzing to profit);
- the client base (analyzing to the volume of orders);
- the supplier base (analyzing to the shipments);
- the debtors (analyzing to the sum of indebtedness).

The ranking method is very simple. But to handle of large volumes of data without special programs is problematic. The tabular processor Excel greatly simplifies to the ABC-analysis.

The general scheme:

- 1. Identify to the purpose of analysis. Determine the object (which analyze) and parameter (on what principle will be sorted by groups).
- 2. Make the sorting parameters in descending order.
- 3. Summarize to numeric data (parameters revenue, the amount of debt, the volume of orders, etc.).
- 4. Find the proportion of each parameter in the total.
- 5. Calculate to the share of cumulative total for the each list value.
- 6. Find the value in the list, in which the share of cumulative total is approaching to 80%. This is the lower limit of the group A. The top is the first in the list.
- Find the value in the list, in which the share of cumulative total close to 95% (+ 15%). This is the lower limit of the group B.
- 8. For C everything below.
- 9. Calculate the number of values for each category and the total number of positions in the list.
- 10. Find the shares of each categories in total.

### ABC-ANALYSIS OF COMMERCIAL RANGE OF GOODS IN EXCEL

We form to the study table with 2 columns and 15 rows. We insert the names of the conditional goods and sales dates for the year (in the monetary value). It is necessary to rank the range of the income (which products provide more profit).

|    | Α         | В      |
|----|-----------|--------|
| 1  | Products  | Income |
| 2  | product1  | 20     |
| 3  | product2  | 25     |
| 4  | product3  | 43     |
| 5  | product4  | 16     |
| 6  | product5  | 32     |
| 7  | product6  | 60     |
| 8  | product7  | 78     |
| 9  | product8  | 234    |
| 10 | product9  | 154    |
| 11 | product10 | 76     |
| 12 | product11 | 90     |
| 13 | product12 | 320    |
| 14 | product13 | 120    |
| 15 | product14 | 10     |
| 16 | product15 | 400    |

1. Sort the dates in the table. Excrete to the entire range (except the top) and press «Sort» on the «Data» tab. In the dialog box has been opened, in the «Sort by» select «Income". In the column «Order» - «Largest to Smallest».

| ort                            |                            |    |              |   |   |                 |           |            | ? ×                    |
|--------------------------------|----------------------------|----|--------------|---|---|-----------------|-----------|------------|------------------------|
| * <mark>A</mark> ↓ <u>A</u> dd | Level 🗙 <u>D</u> elete Lev | el | E Copy Level | A | r | <u>O</u> ptions |           | My dat     | ta has <u>h</u> eaders |
| Column                         |                            |    | Sort On      |   |   |                 | Order     |            |                        |
| Sort by                        | Income                     | -  | Values       |   |   | -               | Largest t | o Smallest | •                      |
|                                | Products<br>Income         |    |              |   |   |                 |           |            |                        |

2. Add in the table to the final line. We need to find the total sum of the values in the column «Income». Go to cell B17 and press the hotkey combination ALT + «=» for quick access to functions with filled parameters: =SUM(B2:B16).

| 14 | product1  | 20   |   |              |
|----|-----------|------|---|--------------|
| 15 | product4  | 16   |   |              |
| 16 | product14 | 10   |   |              |
| 17 | Total:    | 1678 | < | =SUM(B2:B16) |

3. To calculate the proportion of each element in the total amount. Create the third column «Share» and appoint for the cells to percentage format. Enter the formula in the first cell: =B2/\$B\$17 (the link to the "sum" we must do to the absolute). "Stretch" to the last cell of column. In addition, make «Percent» of cells format CTRL+SHIFT+5.

| IF |           | •     | ×   | $\checkmark$ | $f_{x}$ | =B7 | \$B\$17 |
|----|-----------|-------|-----|--------------|---------|-----|---------|
|    | А         | В     |     | С            |         | D   | E       |
| 1  | Products  | Incon | ne  | Share        |         |     |         |
| 2  | product15 | 4     | 400 | 24%          | 6       |     |         |
| 3  | product12 | :     | 320 | 19%          | 6       |     |         |
| 4  | product8  |       | 234 | 14%          | 6       |     |         |
| 5  | product9  |       | 154 | 9%           | 6       |     |         |
| 6  | product13 | :     | 120 | 7%           | 5       |     |         |
| 7  | product11 |       | 90  | =B7/\$B\$1   | 7       |     |         |
| 8  | product7  |       | 78  | 5%           | 5       |     |         |
| 9  | product10 |       | 76  | 5%           | 6       |     |         |
| 10 | product6  |       | 60  | 4%           | 6       |     |         |
| 11 | product3  |       | 43  | 3%           | 6       |     |         |
| 12 | product5  |       | 32  | 2%           | 6       |     |         |
| 13 | product2  |       | 25  | 1%           | 6       |     |         |
| 14 | product1  |       | 20  | 1%           | 6       |     |         |
| 15 | product4  |       | 16  | 1%           | 6       |     |         |
| 16 | product14 |       | 10  | 1%           | 6       |     |         |
| 17 | Total:    | 1     | 678 |              |         |     |         |

4. Calculate the share by accrual basis. Add in the table the 4th column «Accumulated share». For the first position, it will be equal to the individual share. For this purpose, the cell D2 enter: =C2. For the second position – is the individual share + share of accrual basis for the previous position. Enter in the second cell the formula: =C3+D2. "Stretch" until the end of the column. For the last positions it must be 100%.

| IF |           |        | × ✓ J |     | f <sub>sc</sub>   | =C15+D14 |      |   |      |    |
|----|-----------|--------|-------|-----|-------------------|----------|------|---|------|----|
|    | А         | В      | C     |     |                   | D        |      | E |      | F  |
| 1  | Products  | Income | sha   | re  | Accumulated share |          |      |   |      |    |
| 2  | product15 | 40     | 0     | 24% |                   |          | 24%  | < | =C2  |    |
| 3  | product12 | 32     | 0     | 19% |                   |          | 43%  | < | =C3+ | D2 |
| 4  | product8  | 23     | 4     | 14% |                   |          | 57%  |   |      |    |
| 5  | product9  | 15     | 4     | 9%  |                   |          | 66%  |   |      |    |
| 6  | product13 | 12     | 0     | 7%  |                   |          | 73%  |   |      |    |
| 7  | product11 | 9      | 0     | 5%  | 7                 |          | 79%  |   |      |    |
| 8  | product7  | 7      | 8     | 5%  | 83%               |          |      |   |      |    |
| 9  | product10 | 7      | 6     | 5%  | 88%               |          |      |   |      |    |
| 10 | product6  | 6      | 0     | 4%  |                   |          | 91%  |   |      |    |
| 11 | product3  | 4      | 3     | 3%  |                   |          | 94%  |   |      |    |
| 12 | product5  | 3      | 2     | 2%  |                   |          | 96%  |   |      |    |
| 13 | product2  | 2      | 5     | 1%  |                   |          | 97%  |   |      |    |
| 14 | product1  | 2      | 0     | 1%  |                   |          | 98%  |   |      |    |
| 15 | product4  | 1      | .6    | 1%  | =C15              | 5+D14    |      | ĺ |      |    |
| 16 | product14 | 1      | .0    | 1%  |                   |          | 100% |   |      |    |
| 17 | Total:    | 167    | 8     |     |                   |          |      |   |      |    |

 Assign by the positions to one or another group. Less than 80% - is in the group A. Less than 95% - is in the group B. Other ones – in the group S.

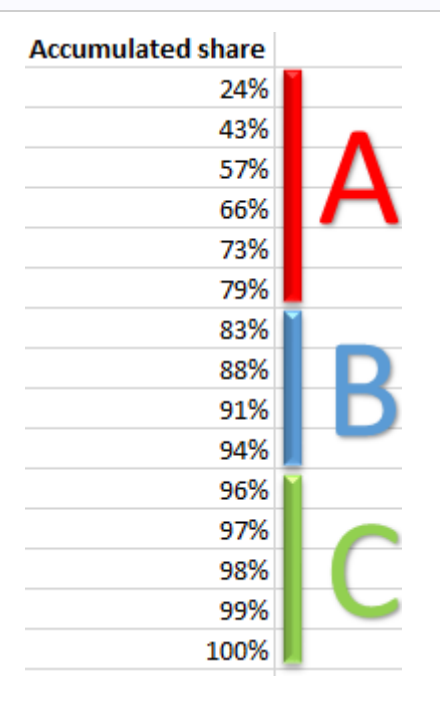

6. To be comfortable to use the results of the analysis, affix in front of each item to corresponding letters.

|    | А         | В      | С     | D           | E     |
|----|-----------|--------|-------|-------------|-------|
| 1  | Products  | Income | Share | Accum.share | Group |
| 2  | product15 | 400    | 24%   | 24%         | Α     |
| 3  | product12 | 320    | 19%   | 43%         | Α     |
| 4  | product8  | 234    | 14%   | 57%         | Α     |
| 5  | product9  | 154    | 9%    | 66%         | Α     |
| 6  | product13 | 120    | 7%    | 73%         | Α     |
| 7  | product11 | 90     | 5%    | 79%         | Α     |
| 8  | product7  | 78     | 5%    | 83%         | В     |
| 9  | product10 | 76     | 5%    | 88%         | В     |
| 10 | product6  | 60     | 4%    | 91%         | В     |
| 11 | product3  | 43     | 3%    | 94%         | В     |
| 12 | product5  | 32     | 2%    | 96%         | С     |
| 13 | product2  | 25     | 1%    | 97%         | С     |
| 14 | product1  | 20     | 1%    | 98%         | С     |
| 15 | product4  | 16     | 1%    | 99%         | С     |
| 16 | product14 | 10     | 1%    | 100%        | С     |
| 17 | Total:    | 1678   |       |             |       |

So we has been finished the ABC-analysis using Excel facilities. The further actions of the user – is the using of the findings dates in practice.

# XYZ-ANALYSIS: THE EXAMPLE OF CALCULATION IN EXCEL

This method is often used in addition to the ABC analysis. The combined term ABC-XYZ-analysis is even found in the literature.

The acronym XYZ hides to the level of predictability of the predictability of the object being analyzed. This index is made to measure by the coefficient of variation that characterizes the measure of the scatter dates around the average value.

The coefficient of variation – is a relative measure, which does not have of the specific units of measurement. It's suffice informative. As a result is reduced the rate predictability. This error may involve to wrong decisions. This is a huge minus of XYZ-method. It's nevertheless...

There are possible objects for analysis: volume of sales, number of suppliers, revenue, etc. More often this method is used for determining the goods for which there is the strong demand.

XYZ-analysis algorithm:

- 1. The calculation of the level of the coefficient of variation of demand for each product category. The analyst estimates the percentage deviation of the sales volume of the mean.
- 2. Sort product range for the coefficient of variation.
- 3. Position classification in the three groups X, Y or Z.

The criteria for the classification and characteristic of the groups:

- 1. «X» 0 10% (the coefficient of variation) goods with the strongest demand.
- 2. «Y» 10 25% goods with volatile sales.
- 3. «Z» 25% goods having random demand.

Compose the training table for XYZ-analysis.

 Calculate the coefficient of variation for each commodity group. The variability calculation formula of sales volume: =STDEVP(B8:H8)/AVERAGE(B8:H8).

| IF | F ▼ : × ✓ f <sub>x</sub> =STDEVP(B8:H8)/AVERAGE(B8:H8) |                        |    |       |       |     |      |      |             |
|----|--------------------------------------------------------|------------------------|----|-------|-------|-----|------|------|-------------|
|    | А                                                      | В                      | С  | D     | Е     | F   | G    | н    | I           |
| 1  |                                                        | Sales                  |    |       |       |     |      |      | coefficient |
| 2  | Products                                               | ducts January February |    | March | April | May | June | July | variation   |
| 3  | product1                                               | 70                     | 65 | 80    | 68    | 75  | 76   | 73   | 7%          |
| 4  | product2                                               | 20                     | 42 | 36    | 37    | 28  | 40   | 18   | 28%         |
| 5  | product3                                               | 34                     | 17 | 26    | 25    | 30  | 18   | 23   | 23%         |
| 6  | product4                                               | 18                     | 27 | 20    | 10    | 15  | 7    | 21   | 37%         |
| 7  | product5                                               | 43                     | 38 | 37    | 78    | 56  | 40   | 43   | 28%         |
| 8  | product6                                               | 25                     | 19 | 20    | 7     | 30  | 21   | 28   | =STDEVP(B8  |
| 9  | product7                                               | 19                     | 24 | 27    | 32    | 12  | 10   | 10   | 43%         |
| 10 | product8                                               | 60                     | 57 | 66    | 68    | 71  | 69   | 77   | 9%          |
| 11 | product9                                               | 32                     | 30 | 15    | 27    | 32  | 18   | 10   | 35%         |
| 12 | product10                                              | 22                     | 28 | 18    | 19    | 22  | 25   | 21   | 14%         |

 Classify meanings - define to the products in the group «X», «Y» or «Z». We use the built-in function «IF»: =IF(I3<=10%,"X",IF(I3<=25%,"Y","Z"))</li> IF ▼ : × ✓ f<sub>x</sub> =IF(17<=10%,"X",IF(17<=25%,"Y","Z"))

|    | А         | В       | С        | D     | E     | F   | G    | Н    | Ι         | J       |
|----|-----------|---------|----------|-------|-------|-----|------|------|-----------|---------|
| 1  |           | Sales   |          |       |       |     |      |      |           | Crown   |
| 2  | Products  | January | February | March | April | Мау | June | July | variation | Group   |
| 3  | product1  | 70      | 65       | 80    | 68    | 75  | 76   | 73   | 7%        | x       |
| 4  | product2  | 20      | 42       | 36    | 37    | 28  | 40   | 18   | 28%       | Z       |
| 5  | product3  | 34      | 17       | 26    | 25    | 30  | 18   | 23   | 23%       | Y       |
| 6  | product4  | 18      | 27       | 20    | 10    | 15  | 7    | 21   | 37%       | Z       |
| 7  | product5  | 43      | 38       | 37    | 78    | 56  | 40   | 43   | 28%       | =IF(17< |
| 8  | product6  | 25      | 19       | 20    | 7     | 30  | 21   | 28   | 33%       | Z       |
| 9  | product7  | 19      | 24       | 27    | 32    | 12  | 10   | 10   | 43%       | Z       |
| 10 | product8  | 60      | 57       | 66    | 68    | 71  | 69   | 77   | 9%        | X       |
| 11 | product9  | 32      | 30       | 15    | 27    | 32  | 18   | 10   | 35%       | Z       |
| 12 | product10 | 22      | 28       | 18    | 19    | 22  | 25   | 21   | 14%       | Y       |

In the group «X» are got products that have the most stable demand. The average monthly sales volume rejects by only 7% (the product 1) and 9% (the product 8). If you have the stocks of these items in the stock, the company should put the products on the counter.

Stocks of goods from the group «Z» can be reduced. Or even go to these names on a pre order.